## Tuto site internet de la bibliothèque de Brax

Nom du site : bibliotheque-brax31.fr Rechercher bibliotheque brax

Se rappeler de moi

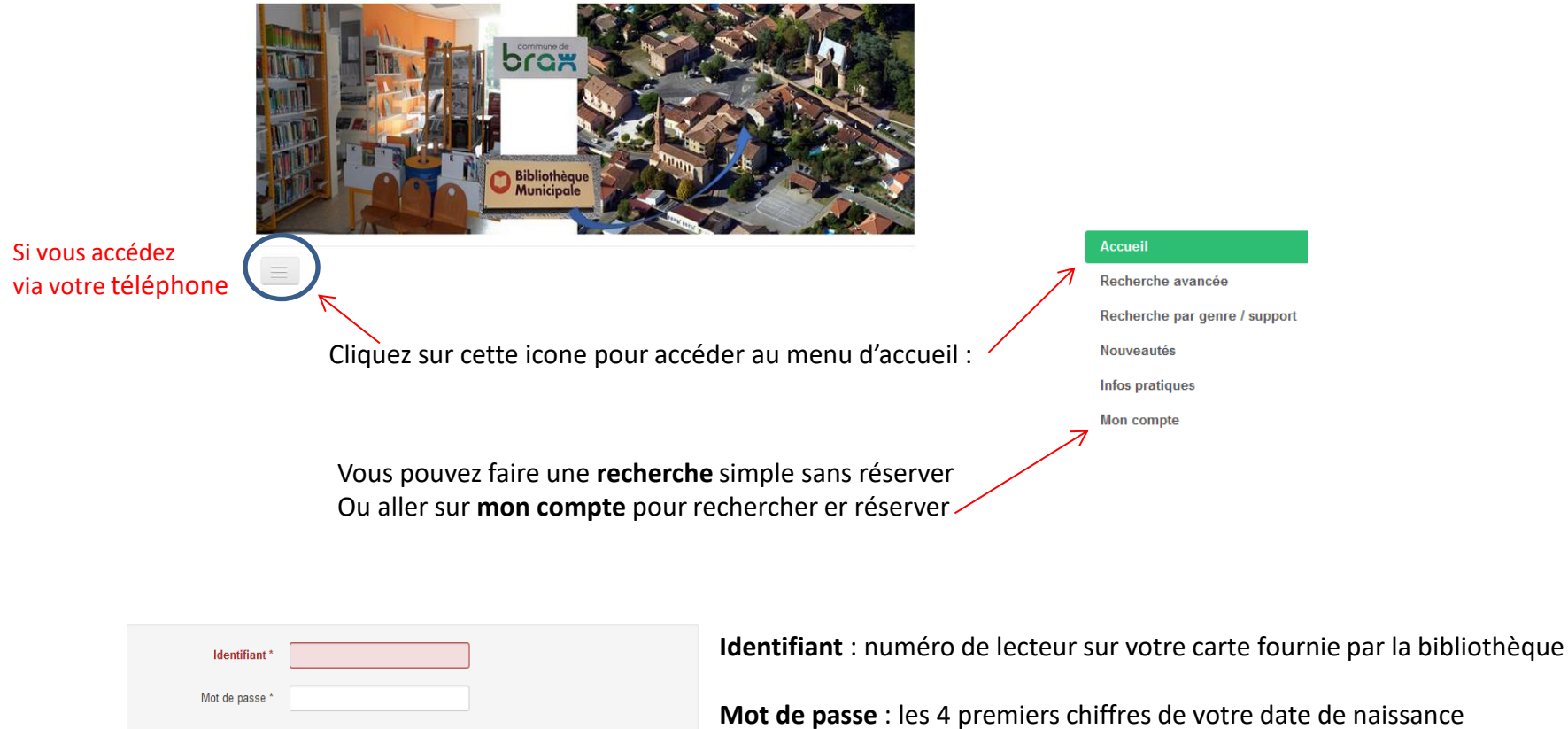

(ex: 0212 pour 02 decembre) **ou plus facile 0000** vous pourrez le modifier ensuite Sur le téléphone aller en bas de page

## Recherche titre & auteur Recherche

| Rechercher ( | Recherche            | Titre          | Titre          |
|--------------|----------------------|----------------|----------------|
| Valider      | Recherche<br>avancée | N d'exemplaire | N d'exemplaire |

Cliquer sur le livre choisi et réserver

## Sur le téléphone : faire défiler vers la gauche jusqu'au bout de la ligne pour réserver

## Exemplaires

| Exemplaire                                                     | Situation | Statut  | Dewey /<br>Cote | Site | Localisation | Priorité | Retour<br>prévu | Réserver |
|----------------------------------------------------------------|-----------|---------|-----------------|------|--------------|----------|-----------------|----------|
| 8591380070                                                     | En rayon  | COURANT | VE HOM          | BRAX |              | 0        | -               | Réserver |
|                                                                |           |         |                 |      |              |          |                 |          |
| Un email vous sera envoyé quand la réservation sera disponible |           |         |                 |      |              |          |                 |          |

Si problème contactez la bibliothèque au 05 61 86 55 59 Ou par email à : bibliotheque.brax @orange.fr